# Návod na zaslání platby do školní online pokladny

## Vážení rodiče,

zaregistrovali jste se do školní pokladny. Pro správné fungování pokladny je třeba, abyste **pravidelně sledovali** zůstatek vkladu v pokladně tak, aby nedošlo k tomu, že nebude možné zaplatit Vašemu dítěti požadovanou částku. **Výši doporučené zálohy na pololetí budou mít žáci zapsanou v žákovské knížce.** Vyučujícími budete i nadále dopředu informováni zápisem v žákovské knížce, že se uskuteční konkrétní akce a jak bude finančně náročná. **Pokud nebude dva dny předem před plánovanou akcí v pokladně dítěte dostatečná hotovost**, <u>nebude se bohužel Vaše dítě moci této akce zúčastnit a bude mu v té době poskytnuto náhradní vzdělávání.</u>

<u>Upozornění:</u> Počítejte s tím, že odeslání peněz na účet školy a jejich převedení do školní online pokladny trvá cca 3 dny.

NÁVOD (před zasláním platby do školní pokladny musíte být ve školní pokladně zaregistrováni):

**1.** Rodič pošle do školní online pokladny doporučenou zálohu – buď převodem na účet nebo složenkou.

## Číslo účtu pro zaslání platby: 115 – 7703700267/0100

## Variabilní symbol: telefonní číslo rodiče, které jste zadávali při registraci do pokladny

#### Specifický symbol: 60650443

Prosíme Vás o správné vyplnění čísla účtu, variabilního i specifického symbolu pro správné přiřazení platby. Tyto symboly používejte **vždy**, když budete posílat zálohu do školní pokladny. <u>Věnujte tomu</u> zvýšenou pozornost, **při špatném symbolů nebude Vámi zaslaná částka správně přiřazena**.

Platbu zálohy, prosím, proveďte co nejdříve. O přijetí platby budete informováni mailem. Pokud máte ve škole pouze jedno dítě, zaslaná částka se automaticky přičte k Vašemu dítěti.

#### Pokud máte ve škole více dětí, pak máte dvě možnosti:

A) Pošlete všem dětem na účet školní pokladny jednu částku dohromady a potom se přihlásíte do šk.pokladny a peníze dětem rozdělíte:

Na webových stránkách školy <u>www.gymstr.cz</u>  $\rightarrow$  sloupec vpravo  $\rightarrow$  logo Školní program nebo <u>https://system.skolniprogram.cz</u>  $\rightarrow$  přihlásit se mailem a heslem, které jste zadávali při registraci.

Dále pokračujete: Pokladna  $\rightarrow$  platba  $\rightarrow$  Rodič si <u>vybere jméno potomka, na kterého chce peníze</u> <u>převést</u>. Peníze, které jste poslali vidíte v "Zůstatek uživatele na účtu Školní online pokladna je xx,-Kč". Tuto částku rozdělíte na své děti– do kolonky u jména dítěte <u>zadáte částku</u>, kterou chcete převést na vybrané dítě a potvrdíte tlačítkem <u>Převést</u>.

V případě, že máte ve škole více dětí, vyberete si další dítě a stejným způsobem převede částku i jemu.

B) Pokud nechcete ručně v záložce Pokladna – Platba finance rozdělovat, pak si můžete vygenerovat variabilní symbol pro každé dítě zvlášť a platbu pak posílat zvlášť každému dítěti s příslušným variabilním symbolem.

Vygenerování var. symbolu pro každé dítě:

Přihlásíte se do šk.pokladny, úplně vpravo na horní liště vidíte své jméno, na to kliknete, dostanete se do nastavení šk. pokladny. Úplně dole je Nastavení Školní online pokladny – variabilní symboly. Tam klinete na vygenerovat VS.

Po přihlášení do školní pokladny  $\rightarrow$  platba  $\rightarrow$  <u>vždy vidíte číslo účtu, variabilní i specifický symbol,</u> <u>které budete používat pro zasílání dalších záloh</u>.